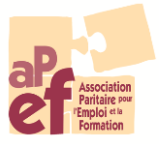

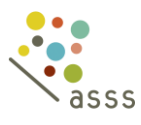

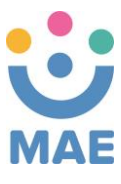

\_\_\_\_\_

## Bourse formative – Mode d'emploi Extranet

- Introduction d'une **demande de remboursement des frais d'inscription** auprès de votre Fonds.
- 1. Connectez-vous à l'Extranet via https://training.afosoc-vesofo.org/
- 2. S'il s'agit de votre première visite sur la plateforme, cliquez sur

|                                                                                                    | INSCRIPTION                                  |
|----------------------------------------------------------------------------------------------------|----------------------------------------------|
| Bienvenue                                                                                                    | Connexion                                    |
| Bienvenue sur le portail qui vous permet<br>d'introduire votre demande de formation ou de<br>financement auprès des fonds sociaux. |                                              |
| Welkom                                                                                                    | mot de passe                                 |
| <i>Welkom op de portaalsite. Schrijf hier in voor een<br/>vorming, vraag een subsidie aan of raadpleeg uw<br/>dossier.</i>         | Je ne suis pas un robot                      |
|                                                                                                    | CONNEXION INSCRIPTION                        |
|                                                                                                    | politique de confidentialité   © 2019 afosoc |

3. Téléchargez le formulaire de demande de login :

| S'inscrire comme<br>personne de contact<br>chez une institution | S'inscrire comme<br>travailleur                              |  |  |  |  |
|-----------------------------------------------------------------|--------------------------------------------------------------|--|--|--|--|
|                                                                 | e-mail de la personne de contact chez votre<br>institution * |  |  |  |  |
|                                                                 |                                                              |  |  |  |  |
|                                                                 | reCAPTCHA<br>Confidentialité - Conditions                    |  |  |  |  |
|                                                                 | CONTINUER ANNULER                                            |  |  |  |  |
| ▶                                                               | politique de confidentialité   © 2019 afosoc                 |  |  |  |  |

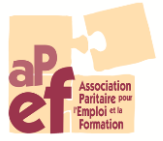

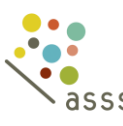

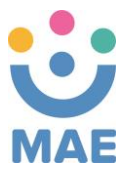

4. **Envoyez-le** complété à l'adresse électronique de votre Fonds : <u>asss@apefasbl.org</u> ou <u>mae@apefasbl.org</u>

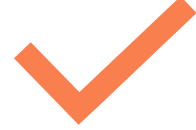

Si vous avez déjà un identifiant (ou une fois que vous l'avez reçu), vous pouvez vous connecter à l'Extranet.

1. **Indiquez** votre identifiant et votre mot de passe en n'oubliant pas de cocher la case « Je ne suis pas un robot ».

2. Bienvenue sur la page d'accueil. Retrouvez-y les 3 catégories :

# A. 🞓 Formations

**Consultez** les formations et ateliers FormAction, Tutorats et Competentia. **Inscrivez** vos travailleur euse s et consultez à tout moment le statut de vos inscriptions.

# B. € Subsides

**Introduisez** vos demandes de financement pour une action formative sur site ou pour le remboursement des frais d'inscription.

Consultez à tout moment le statut de votre dossier :

| Demande sauvée                                  | La demande peut être encore modifiée par l'institution via                                                                                          |
|-------------------------------------------------|----------------------------------------------------------------------------------------------------|
| temporairement                                  | l'extranet et devra être ensuite enregistrée.                                                                                                    |
| Demande introduite,<br>en attente de traitement | La demande a été enregistrée par l'ASBL, elle ne peut plus<br>être modifiée via l'extranet, mais seulement via l'envoi d'un<br>mail à nos services. |
| Demande approuvée                               | Le dossier est complet et le Comité de Gestion a marqué son accord pour la demande de financement.                                                  |
| Demande clôturée                                | Le rapport de solde est complet et le paiement total a été<br>réalisé.                                                                              |
| Demande incomplète                              | Il manque des pièces justificatives au dossier, le Fonds vous<br>a envoyé un mail pour vous faire part des éléments<br>manquants.                   |
| Demande refusée                                 | Le dossier a été refusé par le Comité de Gestion car il ne répondait pas aux critères administratifs du Fonds.                                      |
| Demande annulée                                 | Le Fonds peut annuler un dossier à la demande de l'ASBL.<br>Exemple: double financement, non suivi de la formation,                                 |

## C. Participants

Créez et gérez les fiche profil de vos travailleur euses.

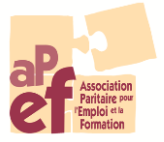

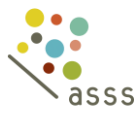

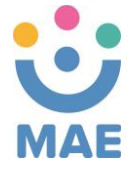

#### Comment introduire une demande ?

#### Pour introduire une demande de subside

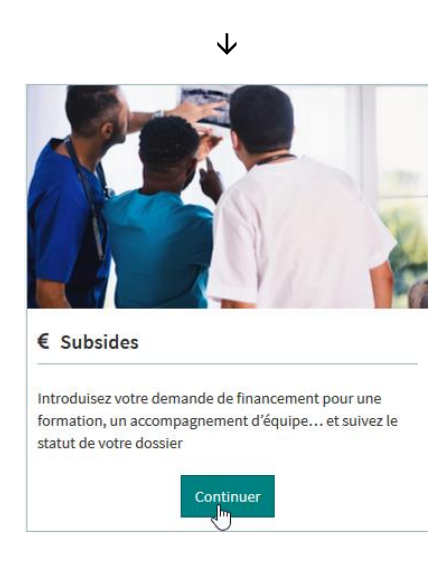

Dans le menu « Subsides », cliquez sur l'onglet « Introduire une demande » et choisissez le type d'action que vous souhaitez introduire.

|                                                                                                    | $\checkmark$ |            |                  |                             |
|----------------------------------------------------------------------------------------------------|--------------|------------|------------------|-----------------------------|
| Remboursement des frais d'inscription 2019-2021<br>Remboursement des frais d'inscription 2019-2021 | 01-05-2019   | 31-12-2021 | i page de détail | nouvelle demande de subside |

#### Bref rappel des modalités

a) Le remboursement des frais d'inscription concerne certains types de formations :

- Enseignement de Promotion Sociale
- Enseignement de Plein exercice en horaire décalé et/ou avec étalement
- Autre opérateur de formation reconnu par un pouvoir public belge pour une formation reconnue
- Autre formation reconnue par le Congé Education Payé (CEP) et à valider par le Fonds

b) Le remboursement est de maximum :

- De 75€ par jour
- De 500€ par travailleur euse et par an
- 750€ par an si le a travailleur euse a moins de 26 ans ou plus de 44 ans ou une aptitude réduite au travail ou qui dispose au maximum du CESS ou a réalisé un bilan de compétences (ou un Conseil en évolution professionnelle) dans les 12 mois qui précèdent.

c) La demande doit être introduite au plus tard deux mois après l'inscription.

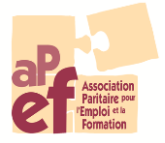

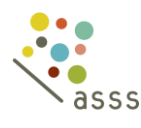

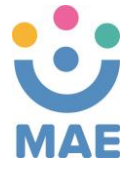

La demande en 4 étapes

#### 1. La demande

a) L'écran suivant vous permet d'introduire les données concernant votre demande de subside :

| ouvelle demand                                                     | le de subside                                                          |                                                        |                                  |                                                                                                    |
|--------------------------------------------------------------------|------------------------------------------------------------------------|--------------------------------------------------------|----------------------------------|----------------------------------------------------------------------------------------------------|
| subside : Remboursement<br>de <i>01-05-2019</i> au <i>31-12-20</i> | des frais d'inscription 2019<br>21                                     | 9-2021                                                 |                                  |                                                                                                    |
| Veuillez d'abord lire avec atte<br>Vous les trouverez sur la page  | ntion les directives avant d'intr<br>e de détail de la subside sous le | oduire votre demande.<br>titre 'informations complémer | ntaires'                         | i page de détail                                                                                                    |
| titre de la formation *                                            |                                                                        |                                                        | opérateur de formation           |                                                                                                    |
| ite de début / date de fin                                         | jj-mm-aaaa                                                             | jj-mm-aaaa                                             | nouvel opérateur de<br>formation | Si l'opérateur n'est pas présent dans la liste ci-dessus,<br>saisissez ici les coordonnées de votre nouvel opérateur : |
| domaine                                                            |                                                                        |                                                        | ¥                                | nom, rue et numéro, code postal, commune<br>(eventuellement téléphone et email).                                       |
| thème                                                              |                                                                        |                                                        | ¥                                |                                                                                                    |
|                                                                    | enregistrer                                                            |                                                        |                                  |                                                                                                    |

b) Pour toute introduction de demandes, notez que le titre de la formation et l'opérateur vous seront demandés obligatoirement.

c) La flèche sur le côté droit vous permet de faire défiler une liste d'opérateurs. Ces opérateurs sont issus de demandes ayant déjà été introduites au sein de l'un des Fonds de l'APEF.

d) Si vous ne trouvez pas votre opérateur dans la liste, encodez-le dans la rubrique « Nouvel opérateur de formation ».

! Il ne s'agit pas d'une liste d'opérateurs agréés par le Fonds !

e) L'ensemble des rubriques du point **MOTIVATION** est à compléter. Vous pouvez y accéder en cliquant sur le « **+** » face à chaque titre.

#### Motivation

| Type d'enseignement             |  |
|---------------------------------|--|
| Formation                       |  |
| Motivation du/des travailleur/s |  |
| Données administratives         |  |
| Documents                       |  |

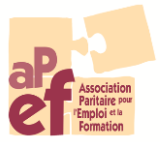

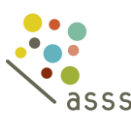

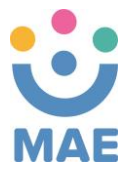

#### 2. Les participant·e·s

a) Encodez les travailleur euse s qui vont suivre la formation sous l'onglet « Participants » :

| 🖹 Demande de       | e subside          | 😁 Participants    | S             | Documents                  |               | 1 Introduire                               |                 |            |                    |
|--------------------|--------------------|-------------------|---------------|----------------------------|---------------|--------------------------------------------|-----------------|------------|--------------------|
| 4 inscription part | icipant            |                   |               |                            |               |                                            |                 |            |                    |
| inscription (date) | <u>participant</u> | date d'engagement | <u>demano</u> | leur d'emploi avant l'enga | <u>gement</u> | personne avec une aptitude au travail rédu | <u>ite sexe</u> | <u>âge</u> | <u>département</u> |
| aucun participants |                    |                   |               |                            |               |                                            |                 |            |                    |

Deux cas de figure sont possibles :

1. Votre participant ·e est déjà enregistré ·e dans notre base de données.

Dans ce cas, il suffit d'introduire les 3 premières lettres de son nom de famille et son nom complet et sa date de naissance apparaitront. Cliquez dessus pour le sélectionner.

2. Votre participant e n'est pas encore enregistré e dans notre base de données.

Si aucun nom ne s'affiche avec les 3 premières lettres, vous devez alors créer la fiche de votre employé e :

En cliquant sur « Nouveau participant », vous aurez accès à un *formulaire d'inscription* qui reprendra les données du e la travailleur euse.

Attention, cliquez sur « **Enregistrer** » en bas de page pour vous assurer que les données soient prises en compte.

Remarques :

Les informations transmises permettent au Fonds de justifier les financements octroyés au SPF Emploi, Travail et Concertation sociale.
Ces données sont traitées en respectant les règles de confidentialité - GDPR.

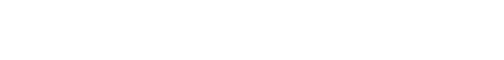

🐣 nouveau participant

Cette icone vous permet de vérifier et/ou modifier les données de votre participant e.

Cette icone vous permet d'effacer le a participant e si celui celle-ci n'a finalement pas participé à la formation.

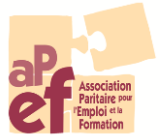

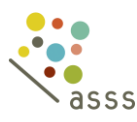

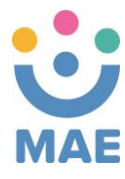

#### 3. Les documents

L'onglet « Documents » vous permet de télécharger les documents demandés dans le cadre de votre demande de subside.

| 🗁 Documents | ts 🖪 Introduire |
|-------------|-----------------|
|             |                 |

Les 2 documents devant être joints impérativement à votre demande sont

- 1. La/Les preuve/s d'inscription
- 2. La/Les preuve/s de paiement

### 4. L'introduction

Remarque : tout demande est modifiable et supprimable tant qu'elle n'a pas été introduite.

| enregistrer |  |
|-------------|--|
|-------------|--|

Lorsque vous considérez que votre **demande** est **complète**, **cliquez** sur l'onglet « Introduire » pour l'envoyer au Fonds.

La cellule de votre Fonds pourra traiter votre dossier.

| Veuillez d'abord lire avec attention le | es directives avant d'introduire v  | votre demande.              |             |
|-----------------------------------------|-------------------------------------|-----------------------------|-------------|
| Vous les trouverez sur la page de dét   | ail de la subside sous le titre 'in | formations complémentaires' |             |
| Demande de subside                      | Participants                        | Documents                   | A Introduit |

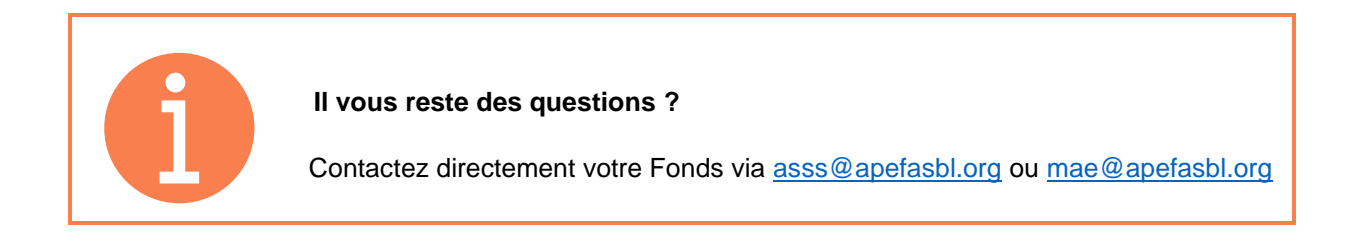